## How to Get the English Parallel Bible and the Dead Sea Scrolls

WordCruncher.com

Search, Study and Analyze to Discover Insights Worth Sharing

**Install WordCruncher**: WordCruncher is available for Windows computers. For instructions and helps, go to wordcruncher.com/docs/getting-started.

Note: A basic Mac version will be out in 2023. Until then, go to <u>wordcruncher.com/pdf/mac.pdf</u> for instructions on how to use a CloudApps version of WordCruncher.

| Download the Scriptures |                                                                                                    | WordCruncher Bookstore                                                                                                    | ×                                                                                                    |
|-------------------------|----------------------------------------------------------------------------------------------------|----------------------------------------------------------------------------------------------------|----------------------------------------------------------------------------------------------------|
| 1.                      | Select WordCruncher Bookstore from the File menu.                                                                                                    | Bookstore Purchases Search Account Software Updates                                                                                                    |                                                                                                    |
| 2.                      | Select Gospel Library Collection                                                                                                    | Filter: All Products Collection: Gospel Library                                                                                                    | ~                                                                                                    |
| 3.                      | Click on FREE to download the<br>Scriptures, or Open if you have<br>downloaded it.<br>Click on " <i>Other languages</i> " to<br>download the Scriptures in other<br>languages.                                                                                                    | Scriptures The Scriptures (Includes English Parallel Bible) The Church of Jesus Christ of Latter-day Saints Religion > The Church of Jesus Christ of Latter-day Saints Other Languages                                                                                                    | FREE                                                                                                    |
| 4.                      | <ul> <li>Click on the Install button on the line for each of the following modules:</li> <li>a. Scriptures and Study Helps,</li> <li>b. English Parallel Bible (English letters), and</li> <li>c. English Parallel Bible – Advanced (Hebrew and Greek letters).</li> <li>The Open button will appear in the top right corner after the file is installed.</li> <li>Click on Open to open the Scriptures.</li> </ul> | Product Downloads         The Scriptures<br>(Includes English Parallel Bible)         THE NEW<br>TESTAMENT<br>TESTAMENT<br>TESTAMENT<br>THE NEW<br>COVENANTS<br>THE PEARL OF<br>GREAT FRICE         After nearly eight years of work, The Church of Jesus Christ of Latter-<br>has released the 2013 edition of its English scriptured the Holy Bibl<br>Mormon, the Doctrine and Covenants, and the fearl of Great Price.         The Deater Price         After nearly eight years of work, The Church of Jesus Christ of Latter-<br>has released the 2013 edition of its English scriptured the Holy Bibl<br>Mormon, the Doctrine and Covenants, and the fearl of Great Price.         The dules available         Scriptures and Study Helps<br>About 91.8 MB         Maps<br>About 12 MB         Photographs<br>About 52.6 MB         English Parallel Bible<br>About 57.1 MB         English Parallel Bible - Advanced | -day Saints<br>e, the Book of<br>The 2013<br>and<br>Install All<br>Install<br>Required (1.5)<br>Install<br>(1.0)<br>Install<br>(1.0)<br>Install<br>(1.8)<br>Install |
| 6.                      | Click on Advanced to open the<br>Advanced Parallel Bible                                                                                                    | The Scriptures Title                                                                                                    |                                                                                                    |
|                         | Click on "English Parallel Bible" to see<br>the basic version.                                                                                                    | THE SCRIPTURES<br>Holy Bible<br>Book of Mormon<br>Doctrine and Covenants<br>Pearl of Great Price<br>Study Helps, Abbreviations<br>English Parallel Bible (Advanced)                                                                                                    |                                                                                                    |

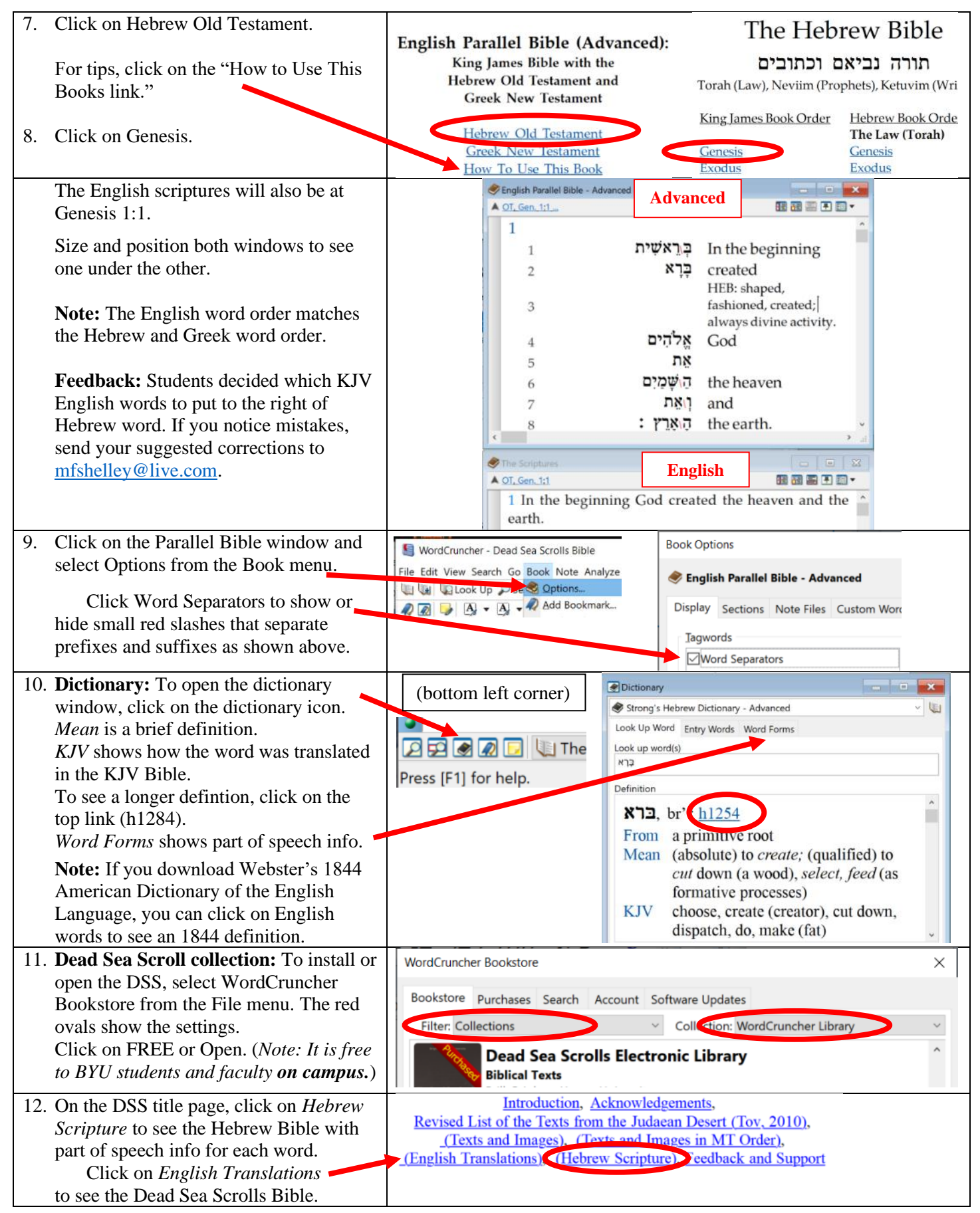

**Note:** BYU faculty and students in Donald Parry's Hebrew class can get access to restricted Bible translations. Go to the WordCruncher Bookstore and click on the Account tab. Create a WordCruncher ID. Send your name and WordCruncher ID in an email to <a href="mailto:jesse\_vincent@byu.edu">jesse\_vincent@byu.edu</a>. BYU faculty and students on Parry's class roll will be authorized.